# MODE D'EMPLOI MASKOTT-ITALIEN

#### POUR ACCEDER A LA COLLECTION A PARTIR DU SITE COMPAGNON https://italien.maskott.com

# A- PREMIÈRE INSCRIPTION

- 1. On arrive sur l'écran « **banque de ressources** », cliquer « **se connecter** » dans le bandeau en haut à droite ;
- 2. Cliquer sur « s'inscrire »
- 3. Insérer son adresse mail académique
- 4. Réceptionner l'invitation sur le mail académique et suivre les instructions (mot de passe)
- 5. Vous devrez insérer le code de l'établissement (que l'on retrouve sur l'adresse mail de l'établissement) ainsi qu'un mot de passe.

# **B- <u>UNE FOIS INSCRITS</u>**

#### POUR ACCEDER A LA COLLECTION SANS PASSER PAR L'ENT

- 1- On arrive sur une page d'accueil de « Tactileo »
- 2- Dans le menu à gauche choisir « dans mes collections » « Maskott Italien »

3- Sous le bandeau bleu-gris choisir l'onglet « **ressources** ». Vous accédez à l'ensemble des ressources en italien.

4- Parmi les 6 onglets, vous pourrez trier ce dont vous avez besoin en fonction de vos élèves (<u>Conseils d'ordre d'utilisation ci-après</u>).

# POUR ACCÉDER À LA COLLECTION EN PASSANT PAR L'ENT

- 1. Accéder à « **mon ENT** » ou « **mon bureau numérique** » (s'il est disponible) avec les identifiants académiques.
- 2. A gauche « **ressources** » « **médiacentre** » rechercher « **Maskott** Italien Cycle 3 à lycée» et ouvrir

(Contacter le référent Gar en cas de problème)

# DANS UN PREMIER TEMPS IL EST CONSEILLÉ DE COMMENCER PAR TRIER DANS CET ORDRE

#### FONCTIONNALITÉS : https://www.thinglink.com/card/1297561325383188481

#### A) D'abord dans « Granularités » : choisir « module »

Les modules : activités didactiques autour d'un ou plusieurs documents ; c'est L'outil privilégié pour le travail en autonomie ou semi-autonomie.

Les parcours : ensemble de modules autour du même thématique.

Les grains : c'est-à-dire des documents indépendants non didactisés qui ont servi de support aux modules et que vous pouvez réutiliser à votre gré, pour créer d'autres modules, pour illustrer, compléter une séquence pédagogique, développer une thématique ou comme support d'évaluation.

B) Puis « CECRL » : pour choisir le niveau d'activité langagière

<u>C)</u> Ensuite si besoin affinez votre tri en utilisant l'onglet « **niveau** » (niveau d'enseignement) et « difficulté »

-L'onglet « **compétences** » est une indexation générique dont vous n'aurez pas l'utilité. Tous les modules de langue sont indexés 1.2 : comprendre, s'exprimer en utilisant une langue étrangère ou régionale. Les autres items vous permettent d'affiner.

-L'onglet « **media** » permet de trier les grains, documents indépendants non didactisés : une photo, un texte, une vidéo etc.

# LE MODULE

# FONCTIONNALITÉS DU MODULE : https://www.thinglink.com/card/124785908163333249

<u>Découvrir le module (que vous pourrez exploiter tel qu'il vous est proposé ou le « dupliquer » et en modifier le contenu) :</u>

1. Cliquez sur l'image pour prendre connaissance du contenu.

2. Cliquez sur « visualiser » (en bas à droite) pour découvrir les activités.

# Partager le module avec les élèves par un SIMPLE LIEN WEB

(A des élèves ayant ou non des comptes utilisateurs)

1. Cliquez sur l'image puis "créer une session" (en bas) pour que les élèves aient accès au module.

2. Choisir une « **date** » de début et fin de session puis cliquez sur "**créer une session**" (en bas à droite)

3. Récupérer « **le code** » qui s'affiche en haut à droite pour le donner aux élèves qui chercheront sur internet « **rejoindre un module tactileo** » : <u>https://edu.tactileo.fr/go</u> et inséreront ce « **code** » en ajoutant un « **pseudo** ».

4. Pour suivre la progression des élèves : revenir en première page et cliquer dans le menu déroulant en bas à gauche à "**résultats et suivi**".

# Partager le module avec les élèves ayant un compte ENT/ ou/ pas ENT

(Il est possible de créer des comptes élèves dans les établissements qui n'ont pas d'ENT)

1. Cliquer sur « Administration » puis « générer mes groupes d'élèves » (les élèves se connectent à Maskott par l'ENT).

2. Puis « créer un groupe » – « ajouter élèves »

3. Dans « **Tactileo - Maskott Italien** » : cliquez sur l'image puis "**créer une session**" (en bas) pour que les élèves aient accès au module.

4. Choisir une « **date** » de début et de fin.

- 5. Attribuer à un groupe
- 6. Puis « créer une session ».